# **Deploy Jitsi with Docker + High Quality**

Every eolab.de has to be changed to your URL.

### Prerequisits

- Ubuntu Server 20.04
- Docker and Docker-Compose are installed
- Running NGINX Reverse Proxy
- A SSL certificate for the desired url

## **Downloading Jitsi**

- 1. git clone https://github.com/jitsi/docker-jitsi-meet.git
- 2. mv docker-jitsi-meet/ jitsi-meet/
- 3. cd jitsi-meet/
- 4. cp env.example .env
- 5. ./gen-passwords.sh
- 6. mkdir -p ~/.jitsi-meetcfg/{web/letsencrypt,transcripts,prosody,jicofo,jvb,jigasi,jibri}

## **Configuring Jitsi**

- 1. nano .env
- 2. make sure it uses an unused port

HTTP\_PORT=8000

3. set timezone

TZ=Europe/Berlin

4. set the later used public URL

PUBLIC\_URL=https://meet.eolab.de

## **Configuring NGINX**

- sudo nano /etc/nginx/sites-available/eolab.de
- 2. make sure there is a redirect from HTTP to https (port 80 to 443)
- 3. add this to the top

```
upstream jitsi {
   server localhost:8000;
}
```

change the port if needed

4. add this to the bottom

```
server {
 listen 443 ssl http2;
  listen [::]:443 ssl http2;
  server name meet.eolab.de;
  ssl certificate /etc/letsencrypt/live/meet.eolab.de/fullchain.pem;
  ssl certificate key /etc/letsencrypt/live/meet.eolab.de/privkey.pem;
  include snippets/ssl-params.conf;
  add header Strict-Transport-Security "max-age=31536000;
includeSubdomains; preload";
  add_header X-Xss-Protection "1; mode=block";
  add header X-Content-Type-Options nosniff;
  add header Referrer-Policy same-origin;
  proxy_cookie_path / "/; HTTPOnly; Secure";
  add header Expect-CT "enforce, max-age=21600";
  add header Feature-Policy "payment none";
  keepalive_timeout
                       70:
  sendfile
                       on;
  client max body size 0;
  gzip on;
  gzip_disable "msie6";
  gzip vary on;
  gzip_proxied any;
  gzip_comp_level 6;
  gzip buffers 16 8k;
  gzip http version 1.1;
  gzip_types text/plain text/css application/json
application/javascript text/xml application/xml application/xml+rss
text/javascri$
   location / {
        log_not_found off;
```

```
proxy cache valid 200 120m;
        proxy_set_header
                                 Host
                                         $http host;
        proxy set header
                                 X-Real-IP $remote addr;
                                X-Forwarded-For
        proxy_set_header
$proxy add x forwarded for;
        proxy_set_header
                                 X-Scheme $scheme;
        proxy pass http://jitsi/;
        }
   location ~ ^/colibri-ws/([a-zA-ZO-9-\.]+)/(.*) {
        tcp nodelay on;
        proxy_http_version 1.1;
        proxy set header Upgrade $http upgrade;
        proxy_set_header Connection "upgrade";
        proxy pass http://jitsi/colibri-ws/$1/$2$is args$args;
        }
   location /xmpp-websocket {
        tcp nodelay on;
        proxy http version 1.1;
        proxy set header Upgrade $http upgrade;
        proxy set header Connection "upgrade";
        proxy_set_header Host $host;
        proxy pass http://jitsi/xmpp-websocket;
        }
}
```

make sure to change the server\_name, ssl\_certificate and ssl\_certificate\_key

- 5. Save and quit the file
- 6. sudo systemctl restart nginx

## Start Jitsi

1. docker-compose up -d

## Configure Jitsi with internal authentication for creating rooms

- 1. make sure Jitsi was run at least once
- 2. stop it if its running

docker-compose stop

3. sudo rm -r ~/.jitsi-meet-cfg

- 4. mkdir -p ~/.jitsi-meetcfg/{web/letsencrypt,transcripts,prosody,jicofo,jvb,jigasi,jibri}
- 5. nano .env
- 6. ENABLE\_AUTH=1
- 7. ENABLE\_GUESTS=1
- 8. AUTH\_TYPE=internal
- 9. Save and quit the file
- 10. docker-compose up -d
- 11. find the container id of the jitsi\_prosody container and copy that

docker ps -a

- 12. docker exec -it CONTAINER-ID-HERE /bin/bash
- 13. su
- 14. change the username and password in this command:

```
prosodyctl --config /config/prosody.cfg.lua register username
meet.jitsi password
```

These credentials are now needed to create a new room

- 15. exit
- 16. exit

#### **Configure Jitsi for high quality webcams and screenshares**

- 1. make sure Jitsi was run at least once
- 2. stop it if its running

docker-compose stop

3. nano ~/.jitsi-meet-cfg/web/custom-config.js

- 4. config.startAudioMuted = 1; config.resolution = 1080; config.constraints.video.height = {ideal: 1080, max: 1440, min:480}; config.startVideoMuted = 1; config.enableNoisyMicDetection = 1; config.desktopSharingFrameRate = {min: 5, max: 24}; config.videoQuality.maxBitratesVideo = {low: 1500000, standard: 5000000, high: 10000000}
- 5. Save and quit the file
- 6. docker-compose up -d

I've done this differently before by editing the config.js directly (see older revisions) but it seemed to me that the settings weren't saved correctly. This post helped me: [Solved] Config.js recreated on every container start - how to configure?

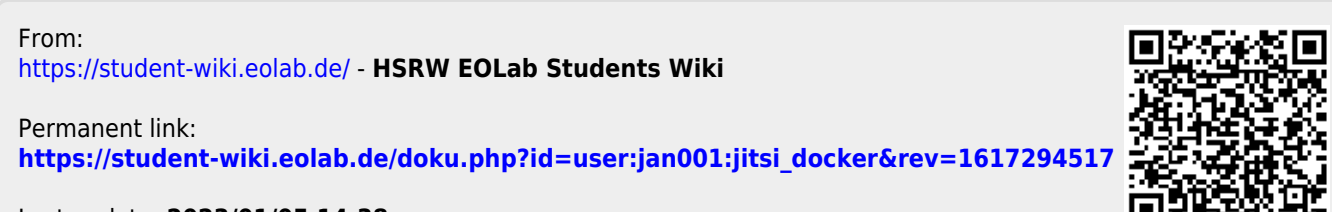

Last update: 2023/01/05 14:38